# **AMCO** Member Portal

# URL:

# https://portal.amcosociety.com/member

### 1. Step One Registration

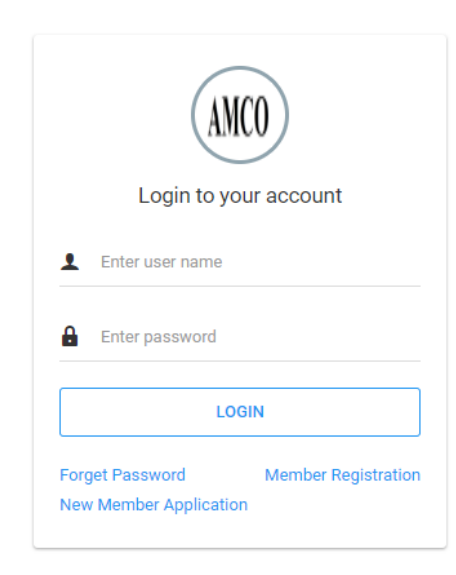

- Click On "Member Registration Link"
- Link Redirect on below page.

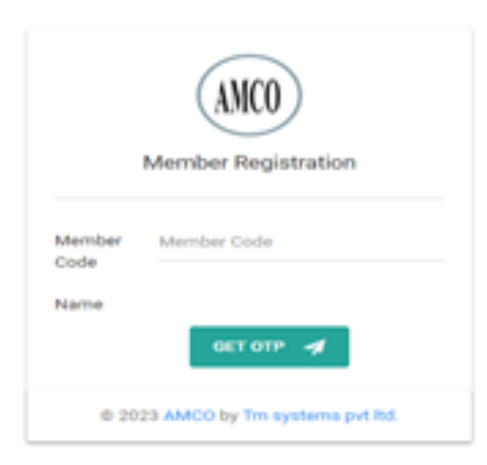

- Enter Member code to Get OTP Text on Register Mobile number and Email Address (If your Mobile number and Email Address not register in Society then first Register Mobile Number and Email Address in Society).
- Enter OTP Text on below Page, and get login details in your register mobile number.

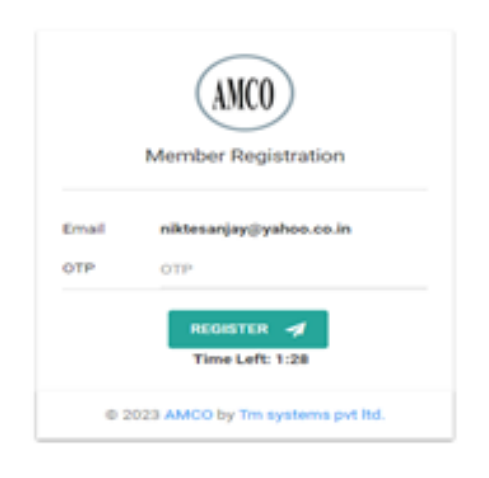

#### 2. Step Two

- After It redirect to Login Page.
- Enter Username and password to login on portal.

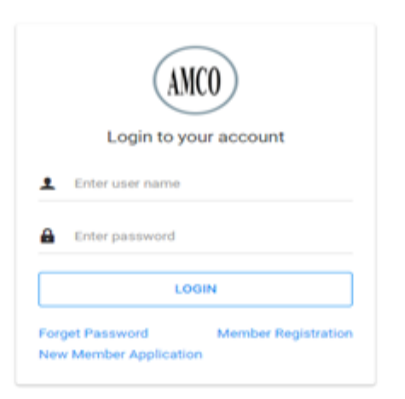

#### • It will Redirect on Member Portal as Below.

| AMCO                                                 |           |                   |           |                  |              |                    |                    |              |            |           | AINAPUR                      | E VINA MANOHAR $\sim$         | Q    |
|------------------------------------------------------|-----------|-------------------|-----------|------------------|--------------|--------------------|--------------------|--------------|------------|-----------|------------------------------|-------------------------------|------|
| Select Module 🗸                                      |           |                   |           |                  |              |                    |                    |              |            |           |                              |                               |      |
|                                                      | Pay D     | ues               |           |                  |              |                    |                    |              |            |           |                              | TOTAL AMOUNT (0)              |      |
|                                                      |           |                   | 0         | Self             |              |                    | amily Member's / O | ther members |            |           |                              |                               |      |
|                                                      | Code      |                   |           | 4953             |              |                    |                    |              |            |           |                              |                               |      |
| 4953                                                 | Name      |                   |           | AINAPI<br>942771 | JRE VINA MAI | IOHAR              |                    |              |            |           |                              |                               |      |
| Name AINAPURE VINA MANOHAR<br>Mobile -               | Email     |                   |           |                  |              |                    |                    |              |            |           |                              |                               |      |
| Email ainapuremanohar51@gmail.com                    | Address   |                   |           | B/71 IN          | DIA COL, BOR | AL, Ahmedabad, 380 | 058                |              |            |           |                              |                               |      |
| Address B/71 INDIA COL., BOPAL,<br>Ahmedabad, 380058 |           |                   |           |                  |              |                    |                    |              |            |           |                              | Show:                         | 10 🗸 |
|                                                      |           |                   | Bal       | ance             |              |                    |                    |              | In         | stallment |                              |                               |      |
|                                                      | Туре ^    | A/C No. 0         | Opening 🗘 | Current 0        | Due 0        | To be Paid 0       | Amount 0           | Pay Amount 🔅 | Interest 0 | Penalty 0 | Total Amount 💲               | Loan Amount 0                 |      |
|                                                      | СМ        | 4655              | 8075.00   | 8075.00          | 0            | 0                  | 100.00             | 0.00         | 0.00       | 0.00      | 0.00                         | 0.00                          |      |
|                                                      |           | AD                | D TO CART | Total :          | 0            |                    |                    | 0.00         | 0.00       | 0.00      | 0.00                         |                               |      |
|                                                      | Showing 1 | to 1 of 1 entries |           |                  |              |                    |                    |              |            |           |                              | - 1                           |      |
|                                                      |           |                   |           |                  |              |                    |                    |              |            |           | Activate W<br>Go to Settings | indows<br>to activate Windows |      |

• Scroll down to view Account Details as below.

| Account Details             |      |              |   |                        |                            |      |                  |           |            |           |
|-----------------------------|------|--------------|---|------------------------|----------------------------|------|------------------|-----------|------------|-----------|
| Search: Type to Search      | Q    |              |   |                        |                            |      |                  |           |            | Show: 5 🗸 |
| Name                        | ¢    | Opening Date | ¢ | Acc                    | ount Type 🗸 🗸              |      | Account Number ~ | Balance 🗘 |            | Action    |
| AINAPURE VINA MANOHAR       |      | 28/10/1995   |   | COMPULSORY MONTHLY DEP | OSIT                       | 4655 |                  | 80        | 5 VIEW S   | STATEMENT |
| Showing 1 to 1 of 1 entries |      |              |   |                        |                            |      |                  |           |            | - 1 -     |
| Deactive Account Details    |      |              |   |                        |                            |      |                  |           |            |           |
| Search: Type to Search      | Q    |              |   |                        |                            |      |                  |           |            | Show: 5 🗸 |
| Name 0                      | Open | ing Date 0   |   | Closing Date ~         | Account Type               | Ť    | Account Number   | ¢         | Balance 🗘  | Action    |
|                             |      |              |   |                        | No data available in table |      |                  |           |            |           |
| Showing 0 to 0 of 0 entries |      |              |   |                        |                            |      |                  |           |            |           |
|                             |      |              |   |                        |                            |      |                  |           | Activate W | indows .  |

• View Account Statement on Click Of "View Statement" Button.as below

|     | Member Statement |              |                    | *       |
|-----|------------------|--------------|--------------------|---------|
| Na  | Member Statement |              |                    |         |
| Em  |                  | Account Type | CM                 |         |
| ~   |                  | Account Code | 4655               |         |
|     |                  | Start Date : | 03/11/2022         | 829<br> |
|     |                  | End Date :   | 03/11/2028         |         |
|     |                  |              | GENERATE 刘 RESET 🖒 |         |
|     |                  |              |                    |         |
|     |                  |              |                    |         |
|     |                  |              |                    |         |
| Ac  |                  |              |                    |         |
| Sec |                  |              |                    |         |
| _   |                  |              |                    |         |
|     |                  |              |                    |         |

## 3. Step Three

- Enter Installment on "TO BE PAID " Text Box as Below,
- And on click of "PAY NOW" button it Will redirect on Payment Gateway.

| Select  | Module v                                     |              |                  |           |            |               |                   |          |              |            |           |              |                 |
|---------|----------------------------------------------|--------------|------------------|-----------|------------|---------------|-------------------|----------|--------------|------------|-----------|--------------|-----------------|
|         |                                              | Pay Du       | es               |           |            |               |                   |          |              |            |           | TO TO        | OTAL AMOUNT (0) |
|         |                                              |              |                  |           | Self       | O Child       | 1                 |          |              |            |           |              |                 |
|         |                                              | Code         |                  |           | 4953       |               |                   |          |              |            |           |              |                 |
|         | 4953                                         | Name         |                  |           | AINAPURE V | /INA MANOHA   | R                 |          |              |            |           |              |                 |
| Name    | AINAPURE VINA MANOHAR                        | Mobile       |                  |           |            |               |                   |          |              |            |           |              |                 |
| Mobile  |                                              | Email        |                  |           | -          |               |                   |          |              |            |           |              |                 |
| Email   | ainapuremanohar51@gmail.com                  | Address      |                  |           | B/71 INDIA | COL, BOPAL, A | anmedabad, 380058 |          |              |            |           |              |                 |
| Address | B/71 INDIA COL., BOPAL,<br>Ahmedabad, 380058 |              |                  |           |            |               |                   |          |              |            |           |              | Show: 10        |
|         |                                              |              |                  | Balar     | ice        |               |                   |          |              | In         | stallment |              |                 |
|         |                                              | Туре 🔷       | A/C No. 0        | Opening 0 | Current 0  | Due 0         | To be Paid 🗘      | Amount 0 | Pay Amount 🔅 | Interest 0 | Penalty 0 | Total Amount | Loan Amount     |
|         |                                              | СМ           | 4655             | 8075.00   | 8075.00    | 0             | 1                 | 100.00   | 100.00       | 0.00       | 0.00      | 100.00       | 0.00            |
|         |                                              | ADD TO O     | CART             | PAY NOW   | Total :    | 0             |                   |          | 100.00       | 0.00       | 0.00      | 100.00       |                 |
|         |                                              | Showing 1 to | o 1 of 1 entries |           |            |               |                   |          |              |            |           |              | - 1 -           |

## 4. Step four Pay Now

• On click of PayNow Button It Will Redirect on Payment Gateway Page as below,

| Hi,<br>YUVR         | AJ MI 😪 998           | @sabpaisa.ir<br>8776655 |                    |
|---------------------|-----------------------|-------------------------|--------------------|
| Bill Amo<br>Conveni | iunt<br>ience Fee     |                         | INR 20.00<br>INR 0 |
| Total               | Amount                | INF                     | 20.00              |
| Choos               | se Payment N          | lode                    |                    |
|                     | Cards                 |                         | >                  |
|                     | UPI                   |                         | >                  |
| 88                  | Scan QR               |                         | >                  |
| ÎÌÌ                 | Netbanking            |                         | >                  |
|                     | Wallets               |                         | >                  |
| ₹                   | Cash and Oth          | iers                    | >                  |
|                     | Powered by            | 🕫 SabPaisa              |                    |
|                     | MasterCard SecureCode | Verified by             |                    |

• Pay Using Any Payment method and proceed to pay ,As below,

| Hi,<br>YUVRAJ MI                                 | test@sabpaisa.in<br>9988776655 |      |
|--------------------------------------------------|--------------------------------|------|
| Bill Amount<br>Convenience Fee                   | INR 20.00<br>INR 4.00          |      |
| Total Amount                                     | INR 24.00                      |      |
|                                                  | < Change Mode of Payme         | nent |
| merchant@sabpa                                   | isa Verified                   | d    |
| merchant@sabpa                                   | Verified                       | d    |
| merchant@sabpa<br>Sabpaisa Merchant<br>Proceed t | o Pay (INR 24.00)              |      |

• After Successfully payment it display options as below image

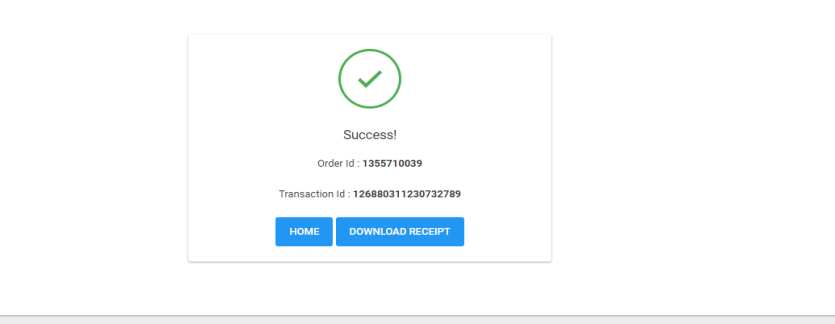

• On click of "Download Receipt" Button it download receipt Pdf as Below, and return back to Home Page.

| A MANCHAR Credit Penalty Interest Total Amount Bala   Amount Amount Amount Amount Amount Amount   100.00 0.00 0.00 100.00 8,17   100.00 0.00 0.00 100.00   100.00 0.00 0.00 100.00 | 4953 Member AINAPU<br>Vc Int. Int. Opening<br>ode Rate Days Balance<br>555 8075<br>of-CM/4655/Apr-2024 | oer 4953<br>A/c Int<br>Code Ra<br>4655 | Membe<br>A/c<br>Type |
|----------------------------------------------------------------------------------------------------|----------------------------------------------------------------------------------------------------|----------------------------------------|----------------------|
| 100.00 0.00 0.00 100.00 8,17                                                                                                    | of-CM/4655/Apr-2024                                                                                    | 4655                                   |                      |
| 100.00 0.00 0.00 100.00                                                                                                    |                                                                                                    | Inst of CM/465                         | CM                   |
| Rank Namo Rank Branch Namo                                                                                                    | Total :                                                                                                |                                        |                      |
| Balik Malle Balik Blanch Malle                                                                                                    | Pay Mode Cheque No Che                                                                                 | e Pay Mode                             | Tran Type            |
| BANK OF<br>MAHARASHTRA -<br>TRUST SB                                                                                                    | ONLINE 1355710039                                                                                      | T ONLINE                               | DEPOSIT              |